## **FOIRE AUX OUESTIONS**

PROBLÈME LIÉ À GOOGLE AUTHENTICATOR : AFFICHE LE CODE D'ERREUR « CODE D'AUTHENTIFICATION EST INVALIDE, Veuillez réessayer » quand l'employé saisie le code sous logibec connex

#### **APPAREIL ANDROID :**

- 1. Si la connection via le scan QR ne fonctionne pas.
- Essayer de vous connecter en utilisant la clé de configuration. Voir procédure dans le guide de connexion.

2. Si l'employé a utilisé 2 appareils pour sa 1ère connexion :

> Valider si les heures sont les mêmes sur l'ordinateur et sur l'appareil mobile.

\*Les paramètres pour les appareils Android varient d'un modèle à l'autre. Donc, si l'employé ne trouve pas l'option « Date et heure » dans ses paramètres, valider son modèle et faite la recherche sur Google à partir du modèle pour savoir ou changer les paramètres de « Date et d'heure » Changer l'heure au besoin pour que les heures soient les mêmes sur les deux appareils. Idéalement, s'assurer que l'heure est réglée de façon automatique.

- 1 Aller dans Paramètres
- 2 Gestion globale OU Système
- 3 Date et heure
- S'assurer que « Date et heure automatique » est activé
- S'assurer que « Utiliser le format 24h » est activé
- Samsung : Décocher « Utiliser la position pour définir le fuseau horaire

 Correction horaire pour les codes des appareils Android (ex : Samsung ) seulement. 1. Sur votre appareil mobile, accédez au menu principal de l'application Google Authenticator.

2. Appuyez sur les trois boutons à la verticale en haut à droite, puis sur Paramètres.

- 3. Appuyez sur Correction horaire pour les codes.
- 4. Appuyez sur Synchroniser.

 Retirer les numéros existants dans Google Authenticator, s'il y en a. Appuyer et maintenir le doigt quelques secondes sur l'entrée que vous désirez retirer. Appuyer ensuite sur la poubelle qui apparaîtra dans le coin supérieur droit.

| <ul> <li>naxorgeempor</li> </ul> |     |
|----------------------------------|-----|
| 815 671                          | 1   |
|                                  | - • |
| 644 403                          |     |
| 122 015                          |     |
|                                  | 0   |

# SUITE

### **APPAREIL IOS - APPLE :**

- 1. Si la connection via le scan QR ne fonctionne pas.
- 2. Si l'employé a utilisé 2 appareils pour sa 1ère connexion :

Valider si les heures sont les mêmes sur l'ordinateur et sur l'appareil mobile. Essayer de vous connecter en utilisant la clé de configuration. Voir procédure dans le guide de connexion.

|                               | Réglages                  |       | Kéglages      | Général         |   | Cénéral Date et heure |     |
|-------------------------------|---------------------------|-------|---------------|-----------------|---|-----------------------|-----|
| Ê                             | Mode Avion                | 0     | Stockage loca | I et iCloud     | > |                       | A.  |
| ?                             | Wi-Fi                     | Non > | Actualisation | en arrière-plan | > | Affichage 24h         | C   |
| *                             | Bluetooth                 | Oui > |               |                 |   | Déclara esternatione  | -   |
| <sup>()</sup> Å <sup>()</sup> | Données cellulaires       | >     | Restrictions  | non             | > | Regiage automatique   | -   |
| •                             | Opérateur                 | ×     | Date et heure | 1               | > | Puseau noraire        | Par |
| •                             | Notifications             | >     | Clavier       |                 | > |                       |     |
| 2                             | Centre de contrôle        | >     | Langue et rég | ion             | > |                       |     |
| C                             | Ne pas déranger           | >     | Dictionnaires |                 | > |                       |     |
| 0                             | Général                   | >     | Synchronisati | on Wi-Fi iTunes | > |                       |     |
| 100 ×                         | 600 minosité et affichage |       | VPN           | Non connecté    | > |                       |     |

- 3. Retirer les numéros existants dans Google Authenticator, s'il y en a.
- Appuyer sur les trois petits points, puis sur le crayon et appuyer ensuite sur le crayon de l'entrée à retirer.

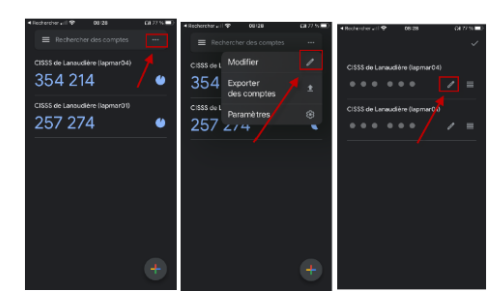

Appuyer sur la poubelle qui apparaît en haut à droite, puis sur « Supprimer le compte ». Appuyer ensuite sur le crochet en haut à droite.

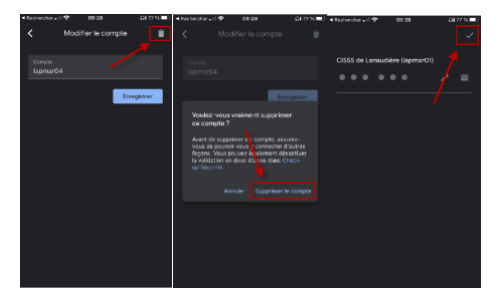

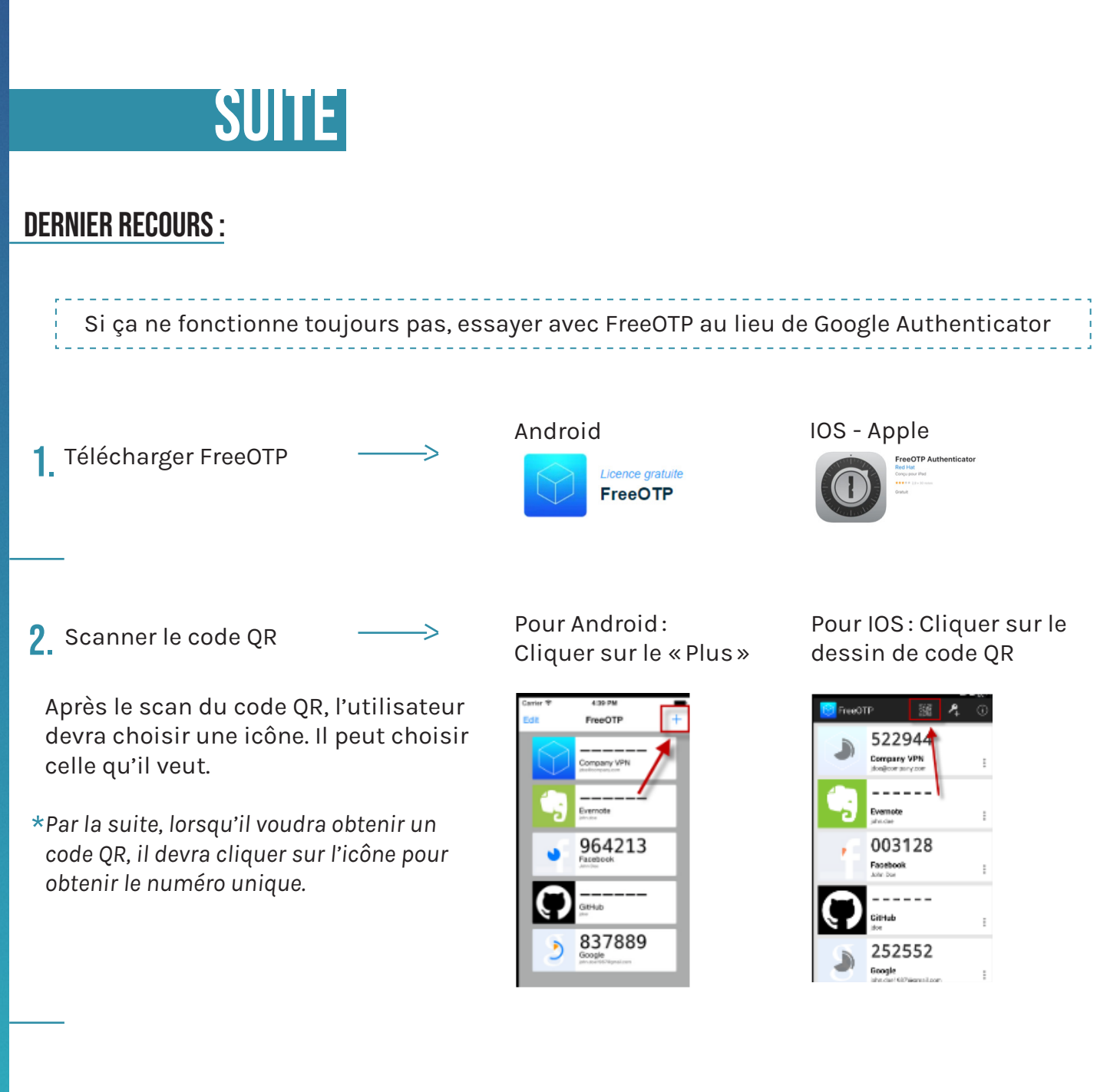

->

 Au besoin, retirer les numéros existants dans FreeOTP, s'il y en a. Glisser le pouce (swipe) vers la gauche sur une entrée pour faire apparaître un menu et cliquer sur « Remove ».

### PROBLÈME LIÉ À LA PREMIÈRE CONNEXION À L'INTERNE – MESSAGE D'ERREUR « Le code utilisateur ne correspond pas à celui avec lequel vous vous êtes connecté »

| Le | e code utilisateur ne correspond pas à celui avec lequel vous vous êtes<br>connecté. |  |
|----|--------------------------------------------------------------------------------------|--|
|    | Ok                                                                                   |  |
|    |                                                                                      |  |

Il faut s'assurer de saisir des lettres MINUCULES seulement lors de la saisie de son code (c+matricule) et pour le compte réseau (compte Windows) Page 8 guide pilote

|                   | Menu spécifique 🛥                            |
|-------------------|----------------------------------------------|
|                   | Code 0177                                    |
| Menu principal    | Compte<br>réseau cojo 301<br>Mot de<br>passe |
| Domaine Système V | Domaine CSSSL 🗸                              |
| ок                | Annuler OK                                   |
|                   |                                              |

| Cet utilisateur a été lié à un compte d'utilisateur réseau Windows. Vous<br>devez vous authentifier en utilisant ce compte et le domaine approprié. |                   |
|----------------------------------------------------------------------------------------------------|-------------------|
|                                                                                                    | $\longrightarrow$ |
| Ok                                                                                                    |                   |
|                                                                                                    |                   |

| Menu j                     | principal 🗕 |
|----------------------------|-------------|
| Compte<br>réseau<br>Mot de |             |
| passe<br>Domaine           | CSSSL V     |
|                            | ок          |

La liaison de son compte a déjà été effectué donc, l'employé doit choisir le domaine CSSSL et saisir les informations liées à son compte Windows.

\* Si vous n'avez pas fait de liaison de compte, veuillez contacter la ligne de soutien